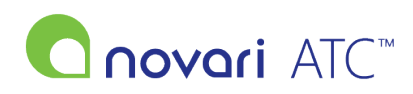

<u>Knowledgebase > Administrator > How do I make a group read-only?</u>

## How do I make a group read-only?

Rachel Carmickle - 2022-06-29 - Administrator

You can make a group read-only when you are creating it and you can change an existing group to make it readonly.

How do I make a group read-only when I am creating the group?

• When creating a new provider or pool group, change the Select the Privilege Level to Read Only Access

How do I make a group read-only after I have created the group?

- Navigate to the Security module
- Select Manage Groups from the Security dashboard
- Find the group you wish to modify and select the Modify action
- Select a module from the in Providers with permissions in dropdown
- To change the privilege for all providers in that module, change the Privilege in the header row
- To change the privilege for one or more providers in that module, change the Privilege for the selected providers

|                                                        | Application(s) in group                                                                                        | Application(s) not in group                                                                     |                                            |
|--------------------------------------------------------|----------------------------------------------------------------------------------------------------|-------------------------------------------------------------------------------------------------|--------------------------------------------|
| 1 Applications<br>Pre-Surgical Screening               | < Add<br>Remove >>                                                                                             | 9 Applications<br>Administrator<br>Providers Office<br>Reports<br>Care Venue<br>WTIS Data Entry |                                            |
| Auto add new providers to this group No 🗸              |                                                                                                    |                                                                                                 |                                            |
| Scheduling <mark>On 🗸</mark>                           |                                                                                                    |                                                                                                 |                                            |
| Providers with permissions in Pre-Surgical Screening V |                                                                                                    |                                                                                                 |                                            |
| 1 Providers<br>Providers Privacy<br>Banner, Bruce      | Privacy Toggle - Default Off <td <td="" <td<="" td=""><td>ected ====================================</td></td> | <td>ected ====================================</td>                                             | ected ==================================== |

A word of caution when performing this change. If you change a group, you are a member of to Read-Only Access you will not be able to make further changes to groups in the application. Not even the ones you are a part of. Tread lightly and please contact Novari ATC Support if we can be of any further assistance.

For more information on managing users and groups, please refer to <u>Novari ATC Administrator, Security and</u> <u>Administrative Reports User Guide</u>.